# ASA 방화벽을 액티브/스탠바이 장애 조치 쌍으로 교체

## 목차

<u>소개</u> <u>배경 정보</u> <u>장애 조치 컨피그레이션의 기본 유닛과 보조 유닛 간의 차이점</u> <u>장애 조치 컨피그레이션의 액티브 유닛과 스탠바이 유닛 간의 차이점</u> <u>보조 방화벽 오류 교체</u> 기본 방화벽 오류 교체

# 소개

이 문서에서는 ASA(Adaptive Security Appliance) 방화벽을 액티브/스탠바이 장애 조치 쌍으로 교 체하는 방법에 대해 설명합니다.

## 배경 정보

ASA 방화벽은 액티브/액티브 장애 조치와 액티브/스탠바이 장애 조치의 두 가지 장애 조치 컨피그 레이션을 지원합니다.

2개의 방화벽이 있습니다.

- 방화벽 a가 기본/활성 상태임
- firewall-b는 보조/대기

장애 조치 컨피그레이션의 기본 유닛과 보조 유닛 간의 차이점

이 명령은 이 방화벽이 항상 활성 컨피그레이션을 보조 방화벽으로 푸시함을 의미합니다.

# failover lan unit primary

이 명령은 이 방화벽이 항상 기본 방화벽에서 활성 컨피그레이션을 수신함을 의미합니다.

# failover lan unit secondary

## 장애 조치 컨피그레이션의 액티브 유닛과 스탠바이 유닛 간의 차이점

이 명령은 이 방화벽이 장애 조치 쌍에서 활성 상태로 실행 중인 방화벽임을 의미합니다.

# failover active

#### 이 명령은 이 방화벽이 장애 조치 쌍에서 방화벽을 실행 중인 스탠바이임을 의미합니다.

# failover standby

## 보조 방화벽 오류 교체

#### 1. 기본 방화벽이 활성 상태이고 온라인 상태인지 확인합니다. 예를 들면 다음과 같습니다.

firewall-a/pri/act# show failover Failover On Failover unit Primary Failover LAN Interface: sync Port-channel1 (up) Reconnect timeout 0:00:00 Unit Poll frequency 1 seconds, holdtime 15 seconds Interface Poll frequency 5 seconds, holdtime 25 seconds Interface Policy 1 Monitored Interfaces 0 of 1292 maximum MAC Address Move Notification Interval not set Version: Ours 9.12(4)56, Mate 9.12(4)56 Serial Number: Ours JADSERIAL1, Mate JADSERIAL2 Last Failover at: 19:54:29 GMT May 23 2023 This host: Primary - Active Active time: 2204 (sec) slot 0: FPR-2110 hw/sw rev (49.46/9.12(4)56) status (Up Sys) Interface inside (10.0.0.1): Normal (Not-Monitored) Interface outside (10.1.1.1): Normal (Not-Monitored) Interface management (10.2.2.1): Normal (Not-Monitored) Other host: Secondary - Failed Active time: 0 (sec) slot 0: FPR-2110 hw/sw rev (49.46/9.12(4)56) status (Up Sys) Interface inside (10.0.0.2): Normal (Not-Monitored) Interface outside (10.1.1.2): Normal (Not-Monitored) Interface management (10.2.2.2): Normal (Not-Monitored)

#### 2. 보조 방화벽을 종료하고 물리적으로 제거합니다.

3. 새 보조 방화벽을 물리적으로 추가하고 전원을 켭니다.

4. 새 보조 방화벽이 공장 기본 컨피그레이션에서 활성화되면 장애 조치 링크인 장애 조치 물리적 링크를no shutdown활성화합니다.

예:

firewall-a/pri/act#conf t firewall-a/pri/act#(config)#interface Port-channel1 firewall-a/pri/act#(config-if)#no shutdown firewall-a/pri/act#(config)#exit firewall-a/pri/act# firewall-b/sec/stby#conf t firewall-b/sec/stby#(config)#interface Port-channel1 firewall-b/sec/stby#(config-if)#no shutdown firewall-b/sec/stby#(config)#exit firewall-b/sec/stby#

## 5. failover 명령을 구성합니다. 예를 들면 다음과 같습니다.

firewall-a/pri/act# sh run | inc fail failover failover lan unit primary failover lan interface sync Port-channel1 failover link sync Port-channel1 failover interface ip sync 10.10.13.9 255.255.255.252 standby 10.10.13.10 no failover wait-disable firewall-a/pri/act# firewall-b/sec/stby# sh run | inc fail no failover failover lan unit secondary failover lan interface sync Port-channel1

failover link sync Port-channel1

failover interface ip sync 10.10.13.9 255.255.255.252 standby 10.10.13.10 no failover wait-disable

firewall-b/sec/stby#

## 6. 새 보조 방화벽에서 장애 조치를 활성화합니다. 예를 들면 다음과 같습니다.

firewall-b/sec/stby#conf t firewall-b/sec/stby#(config)#failover firewall-b/sec/stby#(config)#exit firewall-b/sec/stby# firewall-b/sec/stby# sh run | inc fail failover firewall-b/sec/stby#

# 환성 컨피그레이션이 새 유닛에 동기화될 때까지 기다린 후 올바른 장애 조치 상태를 확인합니다 예를 들면 다음과 같습니다.

firewall-a/pri/act# Beginning configuration replication: Sending to mate. End Configuration Replication to mate firewall-a/pri/act# firewall-b/sec/stby# Beginning configuration replication from mate. End configuration replication from mate. firewall-b/sec/stby#

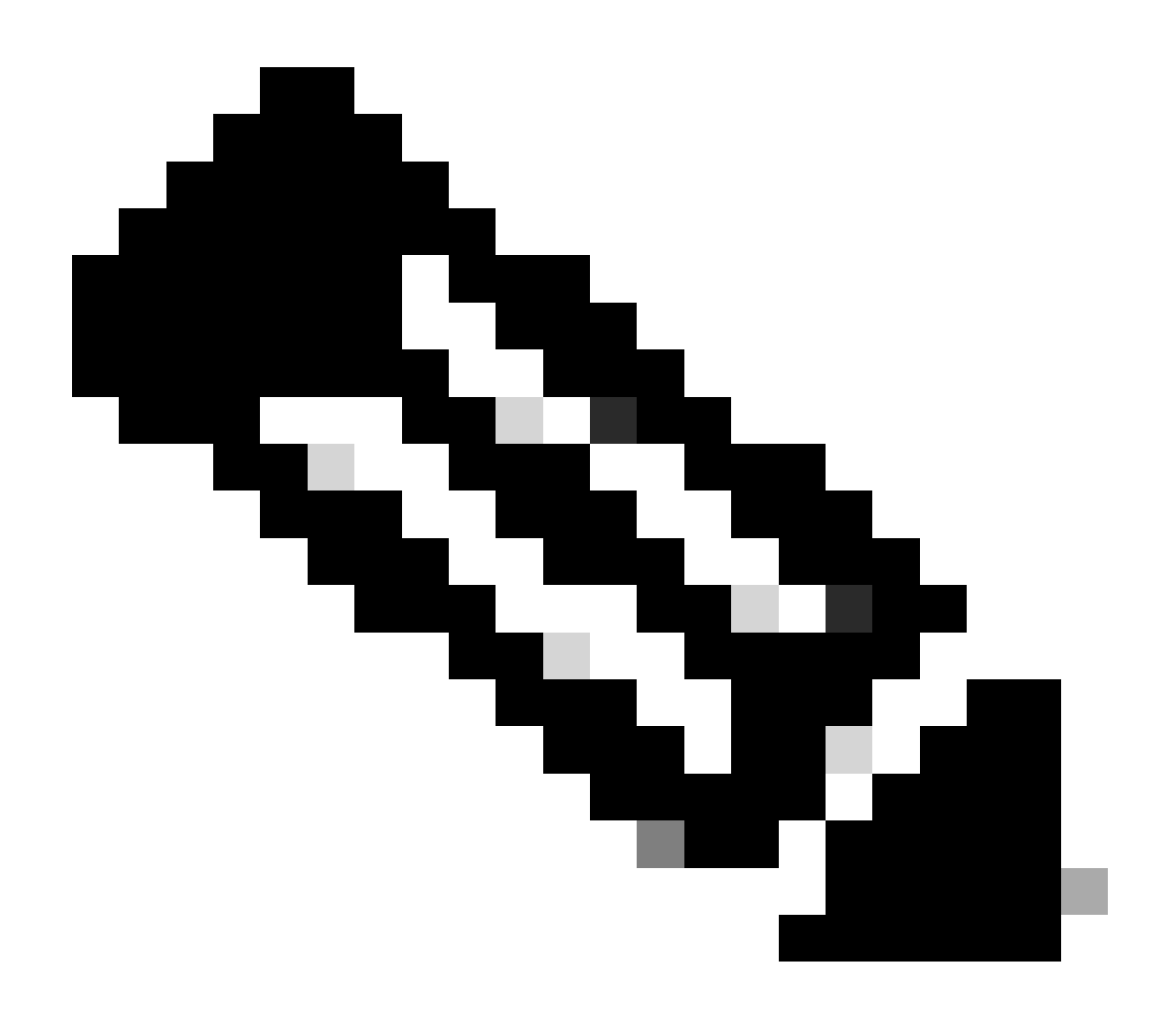

참고: 기본 방화벽(firewall-a)이 컨피그레이션을 보조 방화벽(firewall-b)으로 전송합니다.

8. Primary/Active에 컨피그레이션을 저장하고 새 Secondary/Standby에 쓰기 메모리를 확인합니다. 예를 들면 다음과 같습니다. firewall-a/pri/act#write memory Building configuration... Cryptochecksum: ad317407 935a773c 6c5fb66a c5edc342 64509 bytes copied in 9.290 secs (7167 bytes/sec) [OK] firewall-a/pri/act# firewall-b/sec/stby# May 24 2023 15:16:21 firewall-b : %ASA-5-111001: Begin configuration: console writing to memory May 24 2023 15:16:22 firewall-b : %ASA-5-111004: console end configuration: OK May 24 2023 15:16:22 firewall-b : %ASA-5-111008: User 'failover' executed the 'write memory' command. May 24 2023 15:16:22 firewall-b : %ASA-5-111010: User 'failover', running 'N/A' from IP x.x.x.x , executed 'write memory' firewall-b/sec/stby#

## 9. 두 방화벽에서 장애 조치 쌍이 작동/작동 중인지 확인합니다. 예를 들면 다음과 같습니다.

firewall-a/pri/act# show failover Failover On Failover unit Primary Failover LAN Interface: sync Port-channel1 (up) Reconnect timeout 0:00:00 Unit Poll frequency 1 seconds, holdtime 15 seconds Interface Poll frequency 5 seconds, holdtime 25 seconds Interface Policy 1 Monitored Interfaces 0 of 1292 maximum MAC Address Move Notification Interval not set Version: Ours 9.12(4)56, Mate 9.12(4)56 Serial Number: Ours JADSERIAL1, Mate JADSERIAL2 Last Failover at: 19:54:29 GMT May 23 2023 This host: Primary - Active Active time: 71564 (sec) slot 0: FPR-2110 hw/sw rev (49.46/9.12(4)56) status (Up Sys) Interface inside (10.0.0.1): Normal (Not-Monitored) Interface outside (10.1.1.1): Normal (Not-Monitored) Interface management (10.2.2.1): Normal (Not-Monitored) Other host: Secondary - Standby Ready Active time: 0 (sec) slot 0: FPR-2110 hw/sw rev (49.46/9.12(4)56) status (Up Sys) Interface inside (10.0.0.2): Normal (Not-Monitored) Interface outside (10.1.1.2): Normal (Not-Monitored) Interface management (10.2.2.2): Normal (Not-Monitored) firewall-b/sec/stby# show failover Failover On Failover unit Secondary Failover LAN Interface: sync Port-channel1 (up) Reconnect timeout 0:00:00 Unit Poll frequency 1 seconds, holdtime 15 seconds Interface Poll frequency 5 seconds, holdtime 25 seconds Interface Policy 1 Monitored Interfaces 0 of 1292 maximum MAC Address Move Notification Interval not set Version: Ours 9.12(4)56, Mate 9.12(4)56 Serial Number: Ours JADSERIAL2, Mate JADSERIAL1

Last Failover at: 20:51:27 GMT May 23 2023 This host: Secondary - Standby Ready Active time: 0 (sec) slot 0: FPR-2110 hw/sw rev (49.46/9.12(4)56) status (Up Sys) Interface inside (10.0.0.2): Normal (Not-Monitored) Interface outside (10.1.1.2): Normal (Not-Monitored) Interface management (10.2.2.2): Normal (Not-Monitored) Other host: Primary - Active Active time: 71635 (sec) slot 0: FPR-2110 hw/sw rev (49.46/9.12(4)56) status (Up Sys) Interface inside (10.0.0.1: Normal (Not-Monitored) Interface outide (10.1.1.1): Normal (Not-Monitored) Interface management (10.2.2.1): Normal (Not-Monitored)

# 기본 방화벽 오류 교체

1. 보조 방화벽이 활성 상태이고 온라인 상태인지 확인합니다. 예를 들면 다음과 같습니다.

firewall-b/sec/act# show failover Failover On Failover unit Secondary Failover LAN Interface: sync Port-channel1 (up) Reconnect timeout 0:00:00 Unit Poll frequency 1 seconds, holdtime 15 seconds Interface Poll frequency 5 seconds, holdtime 25 seconds Interface Policy 1 Monitored Interfaces 0 of 1292 maximum MAC Address Move Notification Interval not set Version: Ours 9.12(4)56, Mate 9.12(4)56 Serial Number: Ours JADSERIAL2, Mate JADSERIAL1 Last Failover at: 19:54:29 GMT May 23 2023 This host: Secondary - Active Active time: 2204 (sec) slot 0: FPR-2110 hw/sw rev (49.46/9.12(4)56) status (Up Sys) Interface inside (10.0.0.1): Normal (Not-Monitored) Interface outside (10.1.1.1): Normal (Not-Monitored) Interface management (10.2.2.1): Normal (Not-Monitored) Other host: Primary - Failed Active time: 0 (sec) slot 0: FPR-2110 hw/sw rev (49.46/9.12(4)56) status (Up Sys) Interface inside (10.0.0.2): Normal (Not-Monitored) Interface outside (10.1.1.2): Normal (Not-Monitored) Interface management (10.2.2.2): Normal (Not-Monitored)

2. 기본 방화벽을 종료하고 물리적으로 제거합니다.

3. 새 기본 방화벽을 물리적으로 추가하고 전원을 켭니다.

4. 이제 새로운 기본 방화벽은 공장 기본 컨피그레이션으로 활성화됩니다.

5. 장애 조치 링크를 활성화하면 장애 조치 물리적 링크가 종료되지 않습니다. 예를 들면 다음과 같습니다. firewall-a/pri/stby#conf t firewall-a/pri/stby#(config)#interface Port-channel1 firewall-a/pri/stby#(config-if)#no shutdown firewall-a/pri/stby#(config)#exit firewall-a/pri/stby#

firewall-b/sec/act#conf t firewall-b/sec/act#(config)#interface Port-channel1 firewall-b/sec/act#(config-if)#no shutdown firewall-b/sec/act#(config)#exit firewall-b/sec/act#

### 6. 구성을 저장합니다. 보조 /활성 방화벽에 메모리를 쓰고 장애 조치 lan 유닛 보조가 시작 컨피 그레이션에 있는지 확인합니다.

예:

firewall-b/sec/act# write memory Building configuration... Cryptochecksum: ad317407 935a773c 6c5fb66a c5edc342

64509 bytes copied in 9.290 secs (7167 bytes/sec) [OK] firewall-b/sec/act# show start | inc unit failover lan unit secondary firewall-b/sec/act#

#### 7. failover 명령을 구성합니다.

1. 보조/액티브 방화벽에서는 먼저 액티브 컨피그레이션이 보조/액티브 방화벽에서 새로운 기본 컨피그레이션 기본/스탠바이 방화벽으로 푸시되도록 failover lan unit primary 명령 을 설정해야 합니다. 예를 들면 다음과 같습니다.

firewall-b/sec/act# sh run | inc unit failover lan unit secondary firewall-b/sec/act#

firewall-b/sec/act#conf t firewall-b/sec/act#(config)#failover lan unit primary firewall-b/sec/act#(config)#exit firewall-b/sec/act# sh run | inc unit failover lan unit primary firewall-b/pri/act#

b. 두 디바이스 모두에서 장애 조치 컨피그레이션을 검증합니다. 예를 들면 다음과 같습니다.

firewall-b/pri/act# sh run | inc fail failover failover lan unit primary failover lan interface sync Port-channel1 failover link sync Port-channel1 failover interface ip sync 10.10.13.9 255.255.255.252 standby 10.10.13.10 no failover wait-disable firewall-b/pri/act#

firewall-a/sec/stby# sh run | inc fail no failover failover lan unit secondary failover lan interface sync Port-channel1 failover link sync Port-channel1 failover interface ip sync 10.10.13.9 255.255.255.252 standby 10.10.13.10 no failover wait-disable firewall-a/sec/stby#

### 8. 새 기본 방화벽에서 장애 조치를 활성화합니다. 예를 들면 다음과 같습니다.

firewall-a/sec/stby#conf t firewall-a/sec/stby#(config)#failover firewall-a/sec/stby#(config)#exit firewall-a/sec/stby#

firewall-a/sec/stby# sh run | inc fail failover firewall-a/sec/stby#

# 9. 활성 컨피그레이션이 새 유닛에 동기화될 때까지 기다렸다가 올바른 장애 조치 상태를 확인합니다. 예를 들면 다음과 같습니다.

firewall-b/pri/act# Beginning configuration replication: Sending to mate. End Configuration Replication to mate firewall-b/pri/act# firewall-a/sec/stby# Beginning configuration replication from mate. End configuration replication from mate. firewall-a/sec/stby#

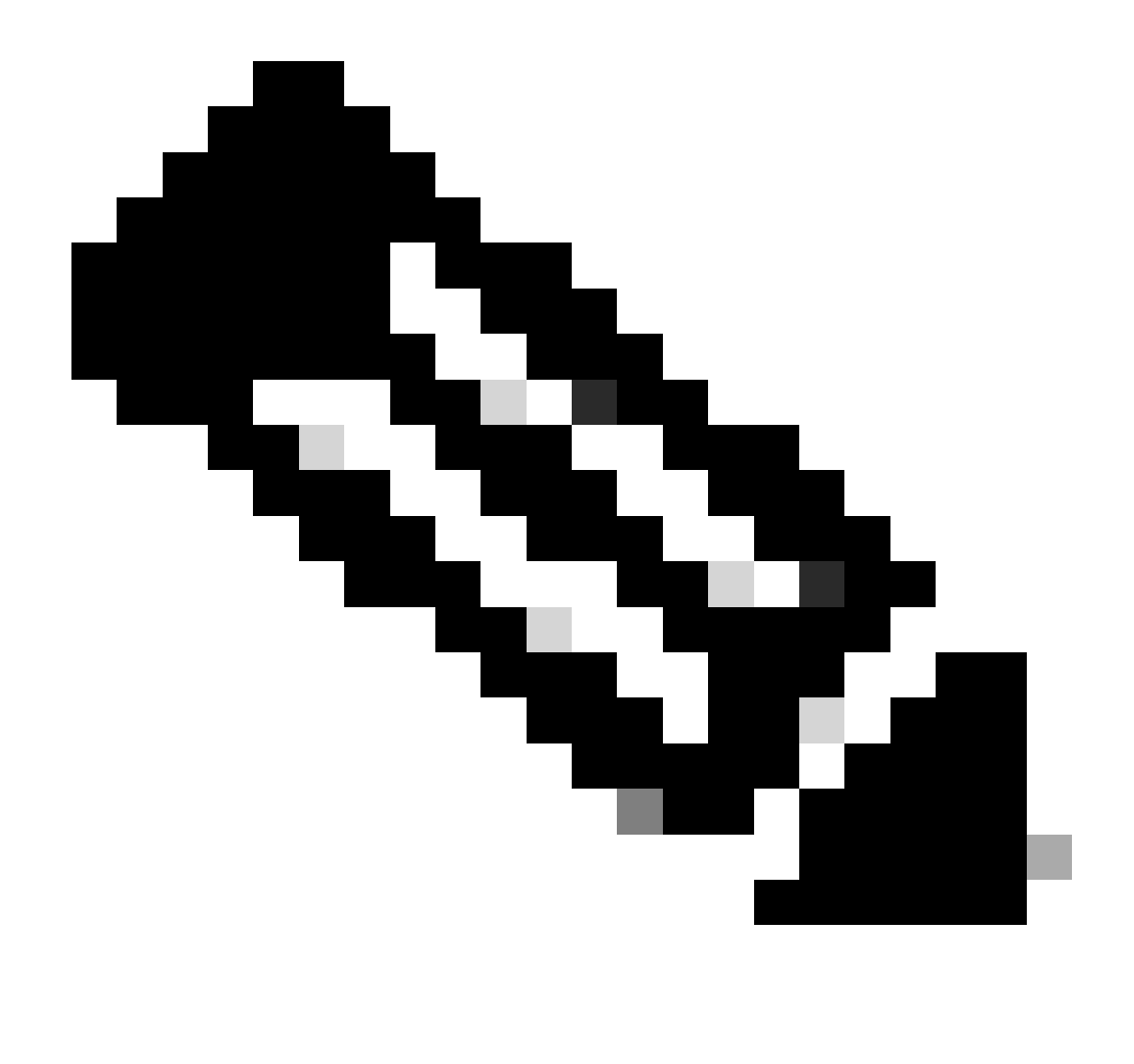

참고: 기본 방화벽(firewall-b)이 컨피그레이션을 보조 방화벽(firewall-a)으로 전송합니다. 현 재 기본/활성 방화벽(firewall-b)에 메모리를 쓰지 마십시오.

10. 보조/대기 방화벽으로 다시 부팅되도록 현재 기본/활성 방화벽(firewall-b)을 다시 로드합니다.

firewall-b/pri/act#reload

11. "firewall-b reload" 명령을 실행한 후(15초 동안 대기) 새 기본 방화벽(firewall-a)으로 전환하고 failover lan unit primary 명령을 입력한 다음 쓰기 메모리를 입력합니다.

firewall-a/sec/act#conf t firewall-a/sec/act#(config)#failover lan unit primary firewall-a/sec/act#(config)#exit firewall-a/sec/act# sh run | inc unit failover lan unit primary firewall-a/pri/act# write memory Building configuration... Cryptochecksum: ad317407 935a773c 6c5fb66a c5edc342

64509 bytes copied in 9.290 secs (7167 bytes/sec) [OK] firewall-a/pri/act# show start | inc unit failover lan unit primary firewall-a/pri/act#

## 12. firewall-b가 완전히 부팅될 때까지 기다린 다음 장애 조치 쌍을 보조/스탠바이로 조인합니다. 예를 들면 다음과 같습니다.

firewall-a/pri/act# Beginning configuration replication: Sending to mate. End Configuration Replication to mate firewall-a/pri/act# firewall-b/sec/stby# Beginning configuration replication from mate. End configuration replication from mate. firewall-b/sec/stby#

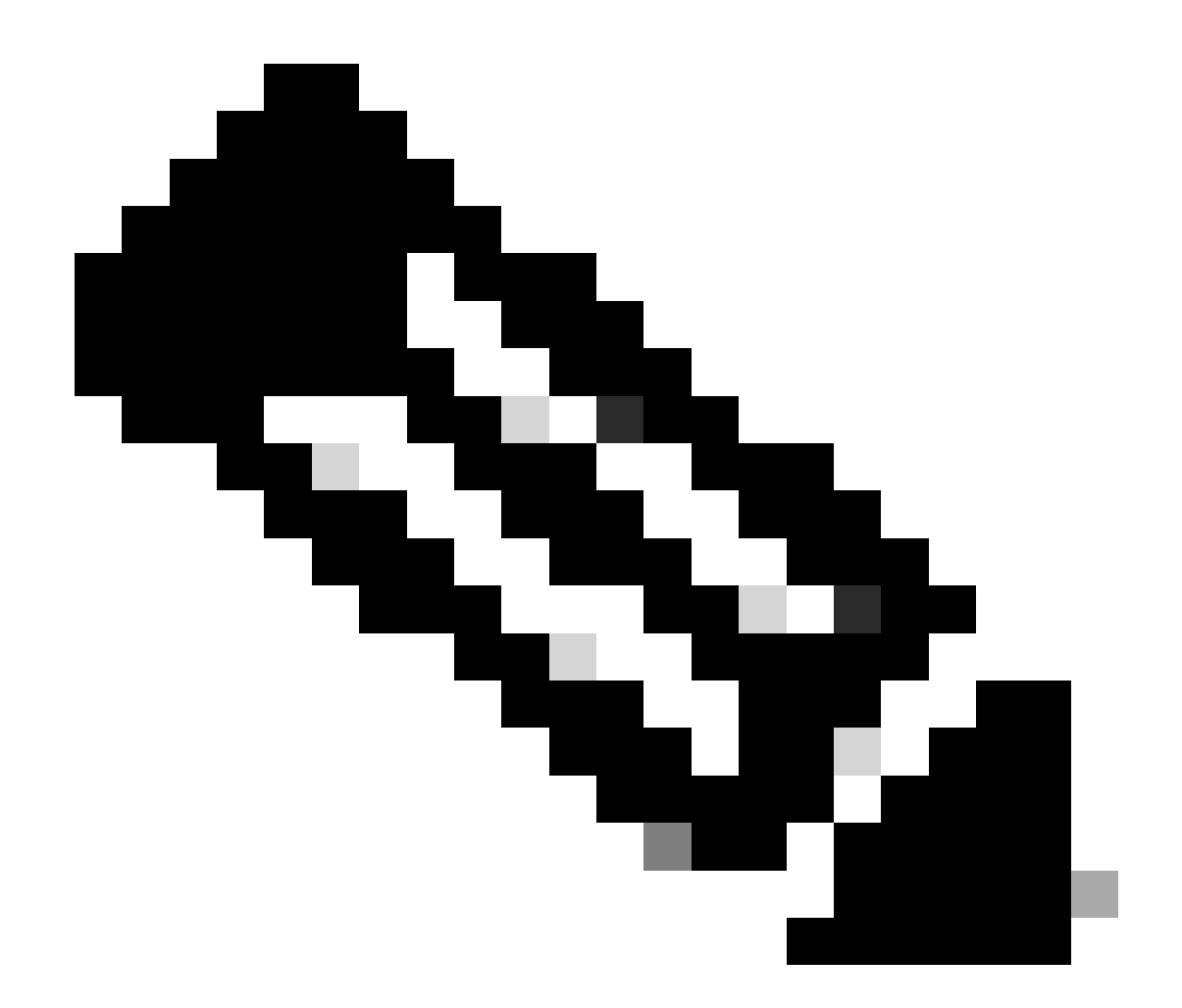

참고: 기본 방화벽(firewall-a)은 컨피그레이션을 보조 방화벽(firewall-b)으로 전송합니다.

13. 컨피그레이션을 저장하고, 기본/액티브 메모리에 메모리를 기록하고, 새 보조/스탠바이 메모 리의 쓰기 메모리를 확인합니다. 예를 들면 다음과 같습니다.

firewall-a/pri/act#write memory Building configuration... Cryptochecksum: ad317407 935a773c 6c5fb66a c5edc342

64509 bytes copied in 9.290 secs (7167 bytes/sec) [OK] firewall-a/pri/act#

firewall-b/sec/stby# May 24 2023 15:16:21 firewall-b : %ASA-5-111001: Begin configuration: console writing to memory May 24 2023 15:16:22 firewall-b : %ASA-5-111004: console end configuration: OK May 24 2023 15:16:22 firewall-b : %ASA-5-111008: User 'failover' executed the 'write memory' command. May 24 2023 15:16:22 firewall-b : %ASA-5-111010: User 'failover', running 'N/A' from IP x.x.x.x , executed 'write memory' firewall-b/sec/stby#

#### 14. 두 방화벽에서 장애 조치 쌍이 작동/작동 중인지 확인합니다. 예를 들면 다음과 같습니다.

firewall-a/pri/act# show failover Failover On Failover unit Primary Failover LAN Interface: sync Port-channel1 (up) Reconnect timeout 0:00:00 Unit Poll frequency 1 seconds, holdtime 15 seconds Interface Poll frequency 5 seconds, holdtime 25 seconds Interface Policy 1 Monitored Interfaces 0 of 1292 maximum MAC Address Move Notification Interval not set Version: Ours 9.12(4)56, Mate 9.12(4)56 Serial Number: Ours JADSERIAL1, Mate JADSERIAL2 Last Failover at: 19:54:29 GMT May 23 2023 This host: Primary - Active Active time: 71564 (sec) slot 0: FPR-2110 hw/sw rev (49.46/9.12(4)56) status (Up Sys) Interface inside (10.0.0.1): Normal (Not-Monitored) Interface outside (10.1.1.1): Normal (Not-Monitored) Interface management (10.2.2.1): Normal (Not-Monitored) Other host: Secondary - Standby Ready Active time: 0 (sec) slot 0: FPR-2110 hw/sw rev (49.46/9.12(4)56) status (Up Sys) Interface inside (10.0.0.2): Normal (Not-Monitored) Interface outside (10.1.1.2): Normal (Not-Monitored) Interface management (10.2.2.2): Normal (Not-Monitored) firewall-b/sec/stby# show failover Failover On Failover unit Secondary Failover LAN Interface: sync Port-channel1 (up) Reconnect timeout 0:00:00 Unit Poll frequency 1 seconds, holdtime 15 seconds Interface Poll frequency 5 seconds, holdtime 25 seconds Interface Policy 1 Monitored Interfaces 0 of 1292 maximum MAC Address Move Notification Interval not set Version: Ours 9.12(4)56, Mate 9.12(4)56 Serial Number: Ours JADSERIAL2, Mate JADSERIAL1 Last Failover at: 20:51:27 GMT May 23 2023 This host: Secondary - Standby Ready Active time: 0 (sec) slot 0: FPR-2110 hw/sw rev (49.46/9.12(4)56) status (Up Sys) Interface inside (10.0.0.2): Normal (Not-Monitored) Interface outside (10.1.1.2): Normal (Not-Monitored) Interface management (10.2.2.2): Normal (Not-Monitored) Other host: Primary - Active Active time: 71635 (sec) slot 0: FPR-2110 hw/sw rev (49.46/9.12(4)56) status (Up Sys) Interface inside (10.0.0.1: Normal (Not-Monitored) Interface outide (10.1.1.1): Normal (Not-Monitored) Interface management (10.2.2.1): Normal (Not-Monitored)

이 번역에 관하여

Cisco는 전 세계 사용자에게 다양한 언어로 지원 콘텐츠를 제공하기 위해 기계 번역 기술과 수작업 번역을 병행하여 이 문서를 번역했습니다. 아무리 품질이 높은 기계 번역이라도 전문 번역가의 번 역 결과물만큼 정확하지는 않습니다. Cisco Systems, Inc.는 이 같은 번역에 대해 어떠한 책임도 지지 않으며 항상 원본 영문 문서(링크 제공됨)를 참조할 것을 권장합니다.